# ריצת תשלומים חשבונות סטודנטים

## **SAP מערכת** חוברת עמדה

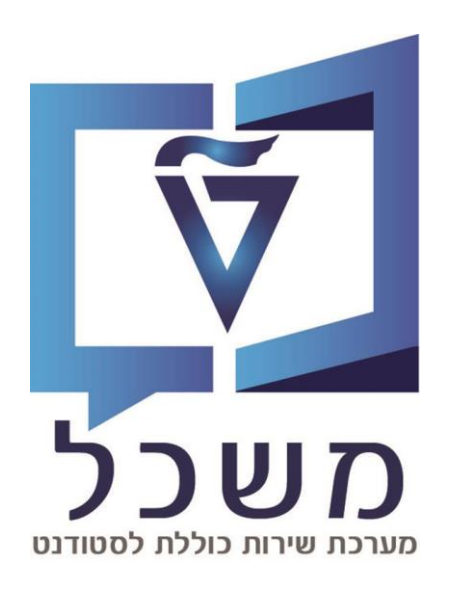

2023

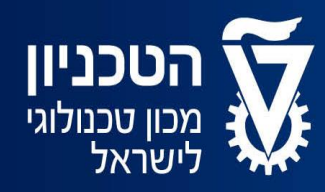

האגף למחשוב ולמערכות מידע

## תוכן עניינים

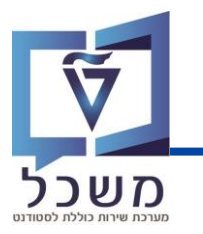

| סקירת תהליך           |
|-----------------------|
| תרשים זרימה           |
| העתקת ריצת בסיס       |
| לשונית בחירות כלליות  |
| לשונית בחירות מותאמות |
| לשונית בחירת בנק      |
| הפעלת הריצה           |
| קובץ של הריצה         |

סקירת תהליך

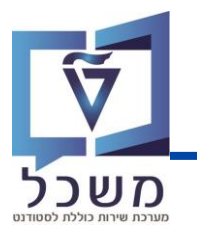

בתהליך ריצת התשלומים אוספת פריטים פתוחים ולא נעולים אשר הגיע תאריך זמן הפירעון לתשלום.

מתבצע רישום של מסמך תשלום והתאמה.

נוצר קובץ במבנה מס"ב אשר נשמר בספריה ייעודית.

הריצה מבוססת על ריצת בסיס שמוגדרת עם הפרמטרים הנכונים.

לכל ריצה יש זיהוי ריצה.

בכל ריצה חדשה יש להעתיק את ריצת הבסיס עם זיהוי ריצה חדש.

הריצה מוגדרת עבור הפרמטרים הבאים:

#### <u>שיטת תשלום</u>

- עבור גבייה- G.
- עבור החזרים H.

#### <u>קטגוריית חשבון חוזה</u>

- עבור שכ"ל T.
- .R עבור שכר דירה R

#### <u>זיהוי הריצה מורכב מ - 5 תווים:</u>

- . H /G תו אחד עבור שיטת תשלום •
- . R/T תו אחד עבור קטגוריית חשבון חוזה •
  - 3 תווים עבור מספר הריצה לאותו יום.

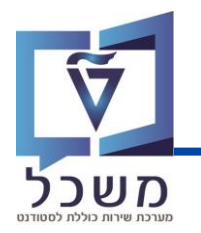

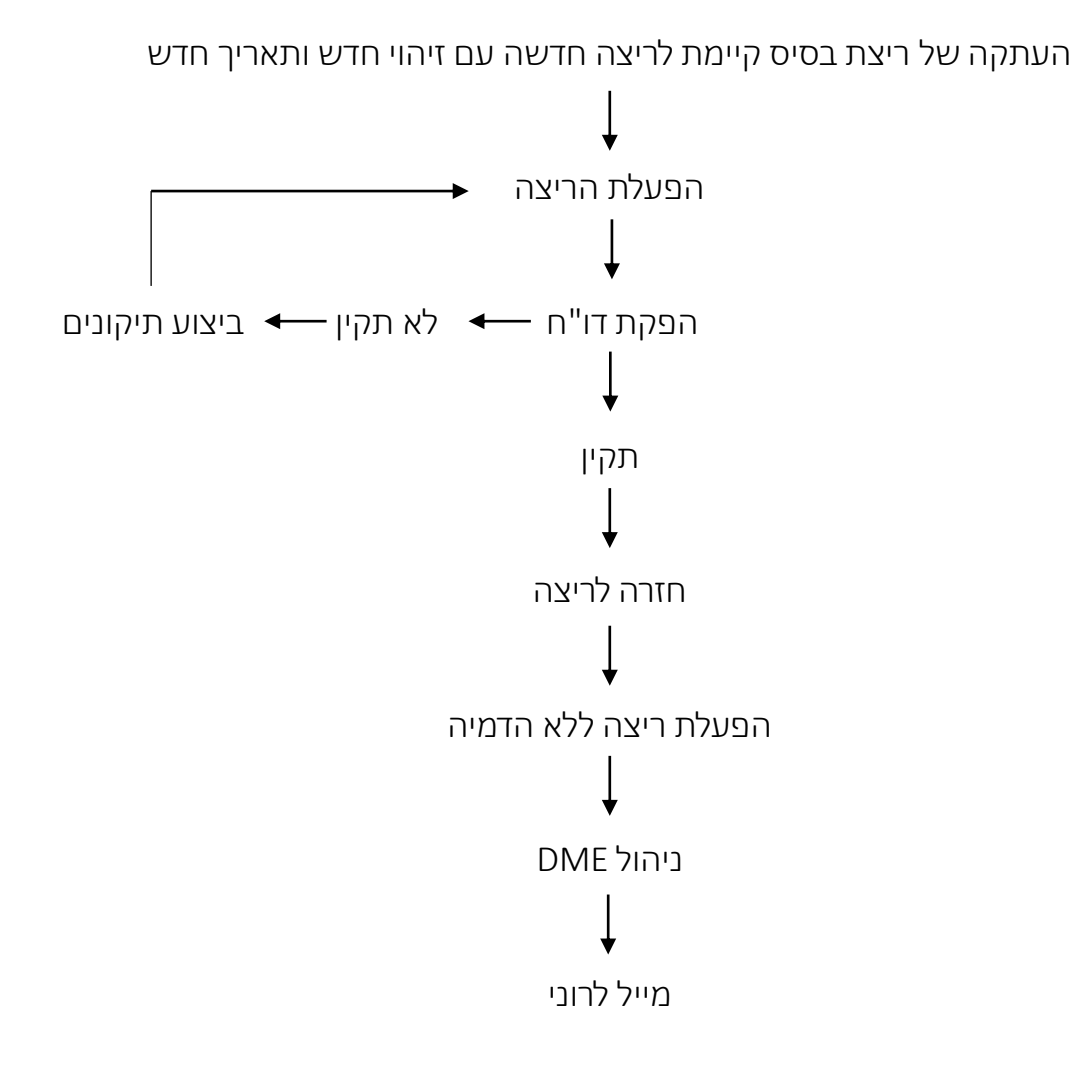

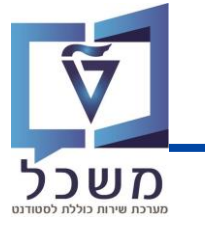

#### הפעל טרנזקציה FPY1.

להעתקה של ריצת הבסיס:

בחר בשדה זיהוי מתוך רשימה את ריצת הבסיס להעתקה. (1

| לחץ על הצלמית | $\bigcirc$ |
|---------------|------------|
|               | ~          |

| הרצת תשלום / הרצת הודעת חיוב |     |                                                       |            |                |                          |              |              |                  |
|------------------------------|-----|-------------------------------------------------------|------------|----------------|--------------------------|--------------|--------------|------------------|
| תזמן הרצת תכנית 🖓 🖬 🗊 🐨 🎲    |     |                                                       |            |                |                          |              |              |                  |
| אטוס מרווח                   | סטא |                                                       |            | לה             | סטאטוס הפעי              |              |              | זיהוי הפעלה (2)  |
| פר: 1                        | מסי | ٢                                                     | נשמ        |                | פרמטר: 🔂                 | 24           | .07.2023     | זיהוי תאריך      |
| <u>,</u>                     |     |                                                       | <u> </u>   | הזנות          | ין זיהוי נוסף 252        | מאפי 🕣       | GT000        | זיהוי            |
|                              |     |                                                       | שם         | זיהוי          | תאריך                    | МТур         | בחירות מותאו | בחירות כלליות    |
|                              |     | יה: לא מתוזמן                                         | הדמ        | TEMPL          | 31.12.9999               | PAYP         |              | קריטריוני בחירה  |
|                              |     | יה: הושלם<br>יה: הושלם                                | הדמ<br>הדמ | M001<br>GT004  | 14.09.2023<br>14.09.2023 | PAYP<br>PAYP | החזו         | פריטים פתוחים 🗸  |
|                              |     | יה: הושלם<br>יה: הושלם                                | הדמ<br>הדמ | GT002<br>GT001 | 14.09.2023<br>14.09.2023 | PAYP<br>PAYP |              | הבטחה            |
|                              |     | יה: הושלם<br>יהי הושלת                                | הדמ<br>הדמ | GT001          | 07.08.2023               | PAYP         | חיוב ישיר    | הודעות מקדימות ל |
|                              |     | לת עדכון: הושלם                                       | הפע        | 03             | 27.07.2023               | PAYP         | מקדימה       | פריט.בעל.הודע.   |
|                              |     | לת עדכון: הושלם<br>לת עדכון: הושלם                    | הפע<br>הפע | 02<br>01       | 27.07.2023               | PAYP<br>PAYP |              |                  |
|                              |     | יה: הושלם<br>יהי לא מתוזמו                            | הדמ<br>הדמ | GT001          | 24.07.2023               | PAYP         |              | שותף עסקי        |
|                              |     | לת עדכון: הושלם<br>לת עדכון: הושלם<br>לת עדכון: הושלם | הפע<br>הפע | 01<br>GT006    | 23.07.2023<br>23.07.2023 | PAYP<br>PAYP |              | חשבון חוזה       |

נפתח החלון הבא:

.0 בחלק התחתון לריצה חדשה בחר עבור אותו תאריך נומרטור מתקדם או תאריך חדש עם נומרטור.

לחץ על אישור (

| × |       |   |       | רצה            | העבר פרמטרי הו 🖻 |
|---|-------|---|-------|----------------|------------------|
| [ |       |   |       |                | מקור             |
|   | GT000 | 1 | זיהוי | 24.07.2023     | להריץ ב          |
|   |       |   |       |                | יעד              |
|   | GT000 |   | זיהוי | 09.08.2023     | להריץ ב          |
|   |       |   |       | וח תאריכי הרצה | התאמה לפי מרו 💿  |
|   | 2     |   | 0     | למספר ימים     | התאמת חשבון י    |
| × |       |   |       |                |                  |

נקבל ריצה חדשה עם אותם פרמטרים שהועתקו.

## לשונית בחירות כלליות

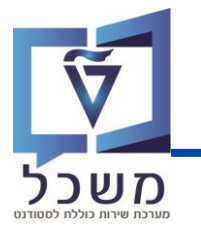

| עבור ל <b>לשונית בחירות כלליות</b> | 1 |
|------------------------------------|---|
|------------------------------------|---|

:כאן יוצגו

סימון פריטים פתוחים. 2

במידה ונדרש ליחיד או קבוצה יוצג מספר שותף עסקי. 3

.3000 – קוד חברה – 3000.

|              |         |             | עת חיוב              | הרצת תשלום / הרצת הוד          |
|--------------|---------|-------------|----------------------|--------------------------------|
|              |         |             |                      | תזמן הרצת תכנית 🍫 🖪 🗊 🦻        |
| סטאטוס מרווח |         |             | סטאטוס הפעלה         | זיהוי הפעלה                    |
| מספר: 1      |         | נשמר        | פרמטר: 🔁             | 09.08.2023 זיהוי תאריך         |
| מוכן: 0      |         | לא מתוזמן   | הפעלת תוכנית:        | זיהוי GT000 (1)                |
|              |         | ניות יומנים | חירת בנק 🔰 הגדרות טכ | בחירות כלליות בחירות מותאמות ב |
|              |         |             |                      | קריטריוני בחירה                |
|              |         |             | פירוטי תשלו          | החזרים 🗌 🗠 🔤                   |
|              |         |             |                      | הבטחה                          |
|              |         |             | $\sim$               | הודעות מקדימות לחיוב ישיר      |
|              |         | עד          | תאריך ביצוע 3        | פריט.בעל.הודע.מקדימה           |
| <b>*</b>     |         | עד          | 200014374            | שותף עסקי                      |
| <u>аску</u>  | בחירה 🛅 |             |                      |                                |
| <u>_</u>     |         | עד          | (4)                  | חשבון חוזה                     |
| ו מראש       | בחירה   |             |                      |                                |
|              |         | עד          | 3000                 | קוד חברה                       |
|              |         | עד          |                      | מספר פירוט                     |
|              |         | עד          |                      | מספר סימוכין                   |
| <u>*</u>     |         | עד          |                      | הבטחת תשלום                    |

. ציין מועד פירעון עד תאריך כדי לאפשר לאסוף פריטים פתוחים עם זמן פירעון בעבר 5

. עבור החזר. - H מוצגת שיטת תשלום: G- עבור גבייה או G

'תאריך רישום - ברירת מחדל של תאריך הריצה מתעדכן אוט 📿

. מפתח התאמה – מכיל את זיהוי הריצה 🔞

סמן הרצת הדמיה עבור ריצת הדמיה. לריצת אמת יש להוריד את הסמן. 🧿

|            |            | שיטות תשלום ומועדי פירעון |
|------------|------------|---------------------------|
| 30.09.2023 | עד         | מועד פרעון                |
|            | G          | שיטות תשלום               |
|            | 6          | סוג כרטיס תשלום           |
|            |            |                           |
|            | 09.08.2023 | תאריך רישום               |
|            | 23221GT000 | מפתח התאמה                |
|            | •          | סוג הרצה 🕥                |
|            |            | הרצת הדמייה 🗸             |
|            |            |                           |

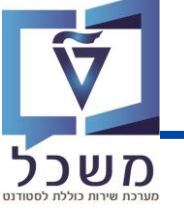

| מע           | עבור ל <b>לשונית בחירות מותאמות</b> 🚺                                                                |  |  |  |  |  |
|--------------|----------------------------------------------------------------------------------------------------|--|--|--|--|--|
|              | לחץ על הצלמית 📑 בחירות מותאמות [                                                                     |  |  |  |  |  |
|              | הרצת תשלום / הרצת הודעת חיוב                                                                         |  |  |  |  |  |
|              | תזמן הרצת תכנית 🖓 🖪 🗋 🎲                                                                              |  |  |  |  |  |
| סטאטוס מרווח | זיהוי הפעלה                                                                                          |  |  |  |  |  |
| מספר: 1      | זיהוי תאריך 🔁 פרמטר: לא נשמר                                                                         |  |  |  |  |  |
| מוכן: 0      | זיהוי GT000 הפעלת תוכנית: לא מתוזמן<br>סער גער אי גערוזמן (סער גער גער גער גער גער גער גער גער גער ג |  |  |  |  |  |
|              | קירות כלליות בחירות מותאמות בחירת בנק הגדרות טכניות יומנים                                           |  |  |  |  |  |
|              | עם פאדער איז איז איז איז איז איז איז איז איז איז                                                     |  |  |  |  |  |

יפתח חלון של **בחירות דינאמיות** 

:באן ניתן לראות את הקטגורית חשבון חוזה שהוגדרה בריצה 拍

99 – עבור שכ"ל

29 – עבור שכ"ד

|                                              | GT000 / 24.07.                                                                                                    | בור הפעלת תוכנית 7.2023                 | בחירות חופשיות עב 🕤                                                                                                    |
|----------------------------------------------|----------------------------------------------------------------------------------------------------|-----------------------------------------|----------------------------------------------------------------------------------------------------|
|                                              | בחירות דינמיות                                                                                                    | 1                                       | FM סוג 🖹 י                                                                                                    |
|                                              | בחירות דינמיות<br>פריטי שותף עסקי במסמך חשבון<br>תאריך מסמך<br>תאריך רישום<br>מספר מסמך<br>חטיבת מוצרים<br>חוזה<br>מטבע<br>קטגוריית חשבון חוזה | רי די ד<br>ות באלי<br>ת באלי<br>בון חמה | <ul> <li>ל וו מיג ארא מקו</li> <li>ב פרט התחיבו</li> <li>ב פרט התחיבו</li> <li>ב פרט התחיבו</li> <li>ב קרן</li> <li>ב קרן</li> <li>ב תוכנית ממומנ</li> <li>ב תענק</li> <li>ב תענק</li> <li>ב תענק</li> <li>ב תענק</li> <li>ב מענק</li> <li>ב מענק</li> </ul> |
| =                                            | 4 >                                                                                                    | בימי<br>ימי                             | ן קוד מלגה<br>פור מלגה<br>פור תכנית לימודינ<br>פור מאפיין מס פנ<br>וויין מאפיין מס פנ                                                                                                    |
| 📕 🚽 אחל פריטים שנבחרו 📷 מחק אובייקטים נבחרים |                                                                                                    |                                         |                                                                                                    |

## לשונית בחירת בנק

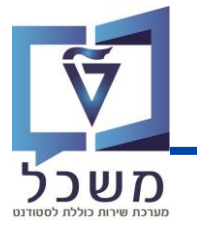

#### לשונית **בחירת בנק**

בלשונית זו יוצגו פרטי הבנק עבור שיטת התשלום שנבחרה לתקבול או להחזר. 🕗

|                 |          |              | וב          | דעת חי         | צת הו  | לום / הרצ      | הרצת תשי      |
|-----------------|----------|--------------|-------------|----------------|--------|----------------|---------------|
|                 |          |              |             |                | г      | זמן הרצת תכניו | ת 🖗 🖪 🗊 🐨 🕅   |
| סטאטוס מרווח    |          |              | הפעלה       | סטאטוס         |        |                | זיהוי הפעלה   |
| מספר: 1         |          | נשמר         | טר:         | פרמ 🔂          | 09.0   | 08.2023        | זיהוי תאריך   |
| מוכן: 0         |          | לא מתוזמן    | נלת תוכנית: | <del>הפע</del> | )      | GT000          | זיהוי         |
|                 |          | כניות יומנים | הגדרות טנ   | בחירת בנק      | אמות 📘 | בחירות מותא    | בחירות כלליות |
| זיהוי בחירה     |          |              |             |                |        |                |               |
| בנקי בית לשימוש |          |              |             |                |        |                |               |
|                 | <b></b>  | סדר דירוג    | זהוי ח-ן    | בנק חברה       | מטבע   | שיטת תשלום     | קו.חב.משל.    |
|                 | -        |              | CHECK       | 1012           | ILS    | G              | 3000          |
|                 | <b>•</b> | Ŕ            | l l         |                |        |                |               |

## הפעלת הריצה

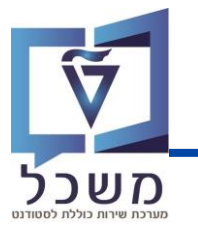

לחץ על שמור 1

לחץ על תזמן הרצת תכנית (

|                 | <b>.</b> 8 | s 🕞 i 🛱 🛱 Ć  | <i>11 .</i><br>۱۵۱۵۱ ۲۰ 1 | דעת חי<br>🖴 🔝 🔝 |      | <i>לום / הרצ</i><br>א               | ים הרצת תשי<br>ס י                |
|-----------------|------------|--------------|---------------------------|-----------------|------|-------------------------------------|-----------------------------------|
|                 |            |              | <i>וב</i>                 | דעת חי          |      | <b>לום / הרצ</b><br>וזמן הרצת תכניו | <i>הרצת תשי</i><br>הרצת תשי 🛱 🖗 🖗 |
| סטאטוס מרווח    |            |              | הפעלה                     | סטאטוס          |      |                                     | זיהוי הפעלה                       |
| מספר: 1         |            | נשמר         | טר:                       | פרמ 🔁           | 09.0 | 8.2023                              | זיהוי תאריך                       |
| מוכן: 0         |            | לא מתוזמן    | לת תוכנית:                | הפע             |      | GT000                               | זיהוי                             |
|                 |            |              |                           |                 |      |                                     |                                   |
|                 |            | ניות יומנים: | הגדרות טכ                 | בחירת בנק       | זמות | בחירות מותא                         | בחירות כלליות                     |
| זיהוי בחירה 🖉   |            |              |                           |                 |      |                                     |                                   |
| בנקי בית לשימוש |            |              |                           |                 |      |                                     |                                   |
|                 |            | סדר דירוג    | זהוי ח-ן                  | בנק חברה        | מטבע | שיטת תשלום                          | קו.חב.משל.                        |
|                 | <u></u>    |              | CHECK                     | 1012            | ILS  | G                                   | 3000                              |

#### יפתח החלון הבא:

| · התחלה מיידית | בחר <b>ברקע</b> - | 3   |
|----------------|-------------------|-----|
|                | לחץ <b>אישור</b>  | (4) |

| X |                                    | עבודת זימון                      |
|---|------------------------------------|----------------------------------|
|   |                                    | תזמון עבודה                      |
|   | ר<br>תאריר 09.08.2023 שעה 12:40:00 | רקע - התחלה מיידית<br>רקע - זומו |
| [ |                                    |                                  |

תכנית הריצה עובדת ברקע.

. לחץ על סמן **רענן** לעדבון סטטוס הריצה הושלם 🌀

| זרצת תשלום / הרצת הודעת חיוב                                |                                             |  |  |  |  |  |  |
|-------------------------------------------------------------|---------------------------------------------|--|--|--|--|--|--|
| הפסק את התוכנית 📼 ᡜ 🗍 🦻                                     |                                             |  |  |  |  |  |  |
| סטאטוס מרווח                                                | זיהוי הפעלה 5                               |  |  |  |  |  |  |
| מספר: 1                                                     | זיהוי תאריך 10 <u>9.08.2023</u> פרמטר: נשמר |  |  |  |  |  |  |
| מוכן: 0                                                     | זיהוי GT000 הפעלת תוכנית: פועל כרגע         |  |  |  |  |  |  |
| בחירות כלליות בחירות מותאמות בחירת בנק הגדרות טכניות יומנים |                                             |  |  |  |  |  |  |

## קובץ של הריצה

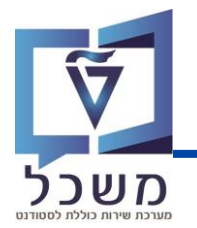

ניתן לראות את הנתיב לקליטת הקובץ של הריצה. שלב זה מתבצע עבור ריצת אמת ובסטטוס הושלם.

|           |                                       | $\frown$ |
|-----------|---------------------------------------|----------|
| ניהול DME | $\leftarrow$ לחע על סביבה             | (1)      |
|           | · · · · · · · · · · · · · · · · · · · |          |

|              | ر<br>بر یونده<br>۱۹۹۹ کا کا کا کا کا کا کا کا کا کا کا کا کا | <u>סביבה</u><br>רשימת תשלו | ַנרוך ע <u>ב</u> וראל<br>א ם | <u>רצת תכנית 1</u> |
|--------------|--------------------------------------------------------------|----------------------------|------------------------------|--------------------|
|              |                                                              | אמצעי תשלוו                |                              |                    |
|              |                                                              | ניהול DME                  | נום / הרצח                   | הרצת תשל           |
|              |                                                              |                            |                              | 30                 |
| סטאטוס מרווח | הפעלה                                                        | סטאטוס                     |                              | זיהוי הפעלה        |
| מספר: 1      | זטר: נשמר                                                    | פרמ 🔁                      | 23.07.2023                   | ר<br>זיהוי תאריך   |
| מוכן: 1      | עלת תוכנית: הושלם                                            | הפע                        | GT006                        | זיהוי              |
|              | הגדרות טכניות יומנים                                         | בחירת בנק                  | בחירות מותאמות               | בחירות כלליות      |
|              |                                                              |                            |                              | קריטריוני בחירה    |
|              | פירוטי תשלום                                                 |                            | החזרים                       | פריטים פתוחים      |
|              |                                                              |                            |                              | הבטחה              |

יפתח המסך הבא

|          | סמן את השורה  | (1) |
|----------|---------------|-----|
| <b>G</b> | לחץ על הצלמית | 2   |

1

|                    |                                              |       |                      |      | 0 3 7 6 6  | ĊĊ   | i (1) (1) 🕀 i 👷 🔕 🔊 i       | <b> </b> » |        | • 📀                  |
|--------------------|----------------------------------------------|-------|----------------------|------|------------|------|-----------------------------|------------|--------|----------------------|
| סקירת אמצעי נתונים |                                              |       |                      |      |            |      |                             | סקירת א    |        |                      |
|                    |                                              |       |                      |      |            |      |                             |            | i      | ) 🔁   🏢 🎸 🕄          |
|                    | חברה משלמת 3000 הטכניון<br>ינת הבנק IL ישראל |       |                      |      |            |      | קוד חברה משלנ<br>מדינת הבנק |            |        |                      |
|                    |                                              |       |                      |      |            |      |                             |            |        | אמצעי נתו <u>נים</u> |
| מס. סיד            | נוצר בתאריך                                  | מיוצא | פורמט                | מקבל | הוזן ע"י   | מטבע | סכום משולם במטבע מ          | הרצת       | זיהוי  | להריץ 1              |
| 1                  | 23.07.2023                                   | 6     | ATL/PAYM_MASAV_INCO/ | 1012 | NESS-YOSSI | ILS  | 6,883.00                    |            | GT006M | 23.07.202            |

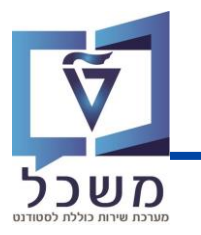

נפתח המסך הבא:

כאן ניתן לראות הנתיב שמוגדר לשמירת הקובץ 🛈

| × | ]       |                             |        |         |          |  | שם קובץ 🖸 |  |
|---|---------|-----------------------------|--------|---------|----------|--|-----------|--|
|   | 1       | מס. סידורי                  | GT006M | 23.0    | 07.2023  |  | הרצת תש.  |  |
|   |         | ATL/PAYM_MASAV_INCO/ - 1012 |        |         |          |  |           |  |
|   |         | \Desktop                    | (1)    | שם קובץ |          |  |           |  |
| • | -       |                             |        | 0000    | 047415   |  | נפח       |  |
|   |         |                             | T      | ר בוצעו | הורדה כב |  | הערה      |  |
|   |         |                             |        |         |          |  |           |  |
|   | דילוג 🗸 |                             |        |         |          |  |           |  |